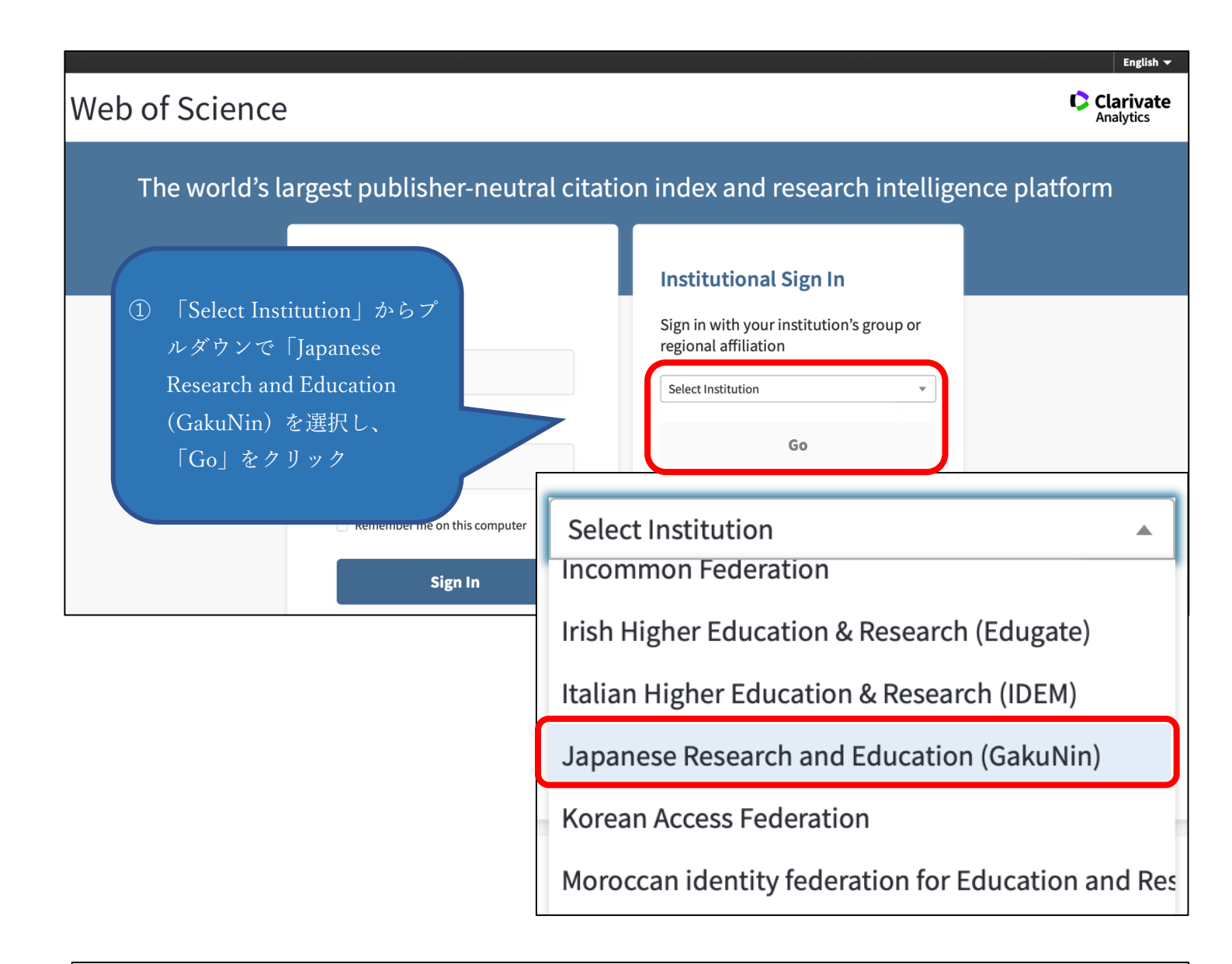

| Gakurtub                                       | ② プルダウンから「東京都立大学」を送 |
|------------------------------------------------|---------------------|
| 所属機関の選択                                        |                     |
| サービス <b>'www.webofknowledge.com'</b> を利用するために認 | 証が必要です              |
|                                                | ₩ 選択                |
| <b>果</b> 示家 與 天子                               | <u></u>             |
| 政策研究大学院大学                                      |                     |
| 東京都立大学                                         |                     |
| 果京丄美大子                                         |                     |
| 鶴見大学                                           |                     |
| 茨城大学                                           |                     |
| 协查,材料研究继荐                                      |                     |

| <section-header><form><form><form><form><form></form></form></form></form></form></section-header>                                                                                                    | GakuNin)                                                                                                    | ③「選択」をクリック                                                                                                    |
|----------------------------------------------------------------------------------------------------|----------------------------------------------------------------------------------------------------|----------------------------------------------------------------------------------------------------|
| <ul> <li>- Cd Nawe week france week and the stand of the stand of the</li></ul>                                       | 所属機関の選択                                                                                                    |                                                                                                    |
|                                                                                                    | ービス <b>'www.webofknowledge.com'</b> を利用                                                                                                    | するために認証が必要です                                                                                                    |
| Developmental and and a constrained and a constrained and a                                                       | 夏京都立大学                                                                                                    | 選択                                                                                                    |
| <section-header><form><form><form><form><form><form><form></form></form></form></form></form></form></form></section-header>                                                                                                    | 〕ブラウザ起動中は自動ログイン<br>〕選択した所属機関を保存して今後IdPの選                                                                                                    | <u>リセット</u><br>択画面をスキップする                                                                                                    |
| <section-header><section-header><section-header><form><form><form><form><form></form></form></form></form></form></section-header></section-header></section-header>                                                                                                    |                                                                                                    |                                                                                                    |
| <section-header><section-header><section-header><form><form><form><form><form></form></form></form></form></form></section-header></section-header></section-header>                                                                                                    |                                                                                                    |                                                                                                    |
| <text><form><form><form><form><form><form><form><form></form></form></form></form></form></form></form></form></text>                                                                                                    | tokyo metropolitan university<br>古古邦古大学                                                                                                    | Y<br>•                                                                                                    |
| <form><form><form><form><form><form><form><form><form><form></form></form></form></form></form></form></form></form></form></form>                                                                                                    |                                                                                                    |                                                                                                    |
| <form><form><form><form><form><form><form><form></form></form></form></form></form></form></form></form>                                                                                                    | ログインサービス: Elsevier                                                                                                    |                                                                                                    |
| <form><form><form><form><form><form><form></form></form></form></form></form></form></form>                                                                                                    | ユーザーID(教育研究用情報システムID)                                                                                                    |                                                                                                    |
| D C X 2 P ( ) ( ) ( ) ( ) ( ) ( ) ( ) ( ) ( ) (                                                                                                    | (4) #                                                                                                    | 教育研究用情報システムの                                                                                                    |
| <text><text><image/><image/><section-header><section-header><section-header><section-header><section-header><section-header><section-header><section-header><section-header></section-header></section-header></section-header></section-header></section-header></section-header></section-header></section-header></section-header></text></text>                                                                                                    | ΙD 5                                                                                                    | とパスワードでログイン                                                                                                    |
| <text><text><image/><image/><image/><section-header><section-header><section-header><section-header><section-header><section-header><section-header><section-header><section-header></section-header></section-header></section-header></section-header></section-header></section-header></section-header></section-header></section-header></text></text>                                                                                                    | ○以前に同意したコーザー情報学信の監可                                                                                                    |                                                                                                    |
| <section-header><page-header><complex-block><section-header><section-header><section-header><section-header><section-header><section-header><section-header><section-header><section-header><section-header></section-header></section-header></section-header></section-header></section-header></section-header></section-header></section-header></section-header></section-header></complex-block></page-header></section-header>                                                                                                    | 、 以前に同感 したユーサー [F教送信の計号]<br>を取りやめる。                                                                                                    |                                                                                                    |
| <section-header><complex-block>          With Display Display Displa</complex-block></section-header> |                                                                                                    |                                                                                                    |
| <section-header><image/></section-header>                                                                                                    |                                                                                                    |                                                                                                    |
| セロPersonScopedAffiliation       member@tmu.ac.jp       ?         Lonfrædic on the Kick of the Kick of the Kic                                                                                                    |                                                                                                    |                                                                                                    |
| eduPersonScopedAffiliation       member@tmu.ac.jp       ✓         Lon情報はこのサービスにアクセスするために必要です。あなたがこのサービスにアクセスするたびにあなたについての情報を送信することに同意しますか?       ③ サービスを利用するための必須情報になることに同意のしますか?         の意方法の選択:       ③ サービスを利用するための必須情報になることに同意のします。         小四ログイン時に再度チェックします。       ④ サービスを利用するための必須情報になることに同意のします。         ・今回は情報を送信することに同意します。次のログイン時に再度チェックします。       ● 今日は情報を送信することに同意します。次のログイン時に再度チェックします。         ・今回と同じ情報を今後も自動的にこのサービスに送信することに同意します。属性または属性値が変化した場合は、ログイン時にこのページで再確認できます。         ・今後はチェックしません。       ● 今後、私がアクセスするサービスで必要とされるすべての私の情報がサービスプロバイダにりリースされることっに完全に同意します。         この設定はログインページのチェックボックスでいつでも取消すことができます。                                                                                                    | tokyo metropolitan univer<br>東京都立大                                                                                                    | RSITY                                                                                                    |
| <ul> <li>上の情報はこのサービスにアクセスするために必要です。あなたがこのサービスにアクセスするたびにあなたについての情報を送信することに同意しますか?</li> <li>⑤ サービスを利用するための必須情報についての情報を送信することに同意します。次のログイン時に再度チェックしまるとに同意します。次のログイン時に再度チェックします。</li> <li>○ Ask me again if information to be provided to this service changes</li> <li>○ 今回と同じ情報を今後も自動的にこのサービスに送信することに同意します。属性または属性値が変化した場合は、ログイン時にこのページで再確認できます。</li> <li>○ 今後はチェックしません。</li> <li>○ 今後、私がアクセスするサービスで必要とされるすべての私の情報がサービスプロバイダにリリースされること&gt;に完全に同意します。</li> <li>この設定はログインページのチェックボックスでいつでも取消すことができます。</li> </ul>                                                                                                    | TOKYO METROPOLITAN UNIVER<br>東京都立大<br>サービスを利用するための必須                                                                                                    | RSITY<br>学 あなたがアクセスしようとしているサービス:<br><b>sp.tshhosting.com</b> / Clarivate Analytics<br><b>首情報</b>                                                                                                    |
| <ul> <li>ついての情報を送信することに同意しますか?</li> <li>⑤ サービスを利用するための必須情報<br/>Clarivate Analytics 社に送ることに同意<br/>同意方法を選択の上、「承諾」をクリマ<br/>のと同じ情報を送信することに同意します。次のログイン時に再度チェックします。</li> <li>◆ Ask me again if information to be provided to this service changes</li> <li>◆ 今回と同じ情報を今後も自動的にこのサービスに送信することに同意します。属性または属性<br/>値が変化した場合は、ログイン時にこのページで再確認できます。</li> <li>今後はチェックしません。</li> <li>◆ 今後、私がアクセスするサービスで必要とされるすべての私の情報がサービスプロバイダにリ<br/>リースされること&gt;に完全に同意します。</li> <li>この設定はログインページのチェックボックスでいつでも取消すことができます。</li> </ul>                                                                                                    | TOKYO METROPOLITAN UNIVER<br>東京都立大<br>サービスを利用するための必須<br>eduPersonScopedAffiliation                                                                                                    | RSITY<br>学 あなたがアクセスしようとしているサービス:<br>sp.tshhosting.com / Clarivate Analytics<br>頁情報<br>member@tmu.ac.jp                                                                                                    |
| <ul> <li>□ うービスを利用するための必須情報</li> <li>□ 次回ログイン時に再度チェックします。</li> <li>□ 今回は情報を送信することに同意します。次のログイン時に再度チェックします。</li> <li>□ Ask me again if information to be provided to this service changes</li> <li>□ 今回と同じ情報を今後も自動的にこのサービスに送信することに同意します。属性または属性<br/>値が変化した場合は、ログイン時にこのページで再確認できます。</li> <li>□ 今後はチェックしません。</li> <li>□ 今後、私がアクセスするサービスで必要とされるすべての私の情報がサービスプロバイダにリ<br/>リースされること&gt;に完全に同意します。</li> <li>この設定はログインページのチェックボックスでいつでも取消すことができます。</li> </ul>                                                                                                    | tokyo METROPOLITAN UNIVER<br>東京都立大<br>サービスを利用するための必須<br>eduPersonScopedAffiliation                                                                                                    | RSITY<br>学 あなたがアクセスしようとしているサービス:<br>sp.tshhosting.com / Clarivate Analytics<br><b>[情報</b><br>member@tmu.ac.jp                                                                                                    |
| <ul> <li>次回口グイン時に再度チェックします。</li> <li>今回は情報を送信することに同意します。次のログイン時に再度チェックします。</li> <li>今ask me again if information to be provided to this service changes</li> <li>今回と同じ情報を今後も自動的にこのサービスに送信することに同意します。属性または属性値が変化した場合は、ログイン時にこのページで再確認できます。</li> <li>今後はチェックしません。</li> <li>今後はチェックしません。</li> <li>今後、私がアクセスするサービスで必要とされるすべての私の情報がサービスプロバイダにリリースされること&gt;に完全に同意します。</li> <li>この設定はログインページのチェックボックスでいつでも取消すことができます。</li> </ul>                                                                                                    | tokyo METROPOLITAN UNIVER<br>東京都立大<br>サービスを利用するための必須<br>eduPersonScopedAffiliation<br>上の情報はこのサービスにアクセスするために成<br>ついての情報を送信することに同意しますか?                                                                                                    | RSITY<br>学 あなたがアクセスしようとしているサービス:<br>sp.tshhosting.com / Clarivate Analytics<br>可情報<br>member@tmu.ac.jp<br>必要です。あなたがこのサービスにアクセスするたびにあなたに                                                                                                    |
| <ul> <li>今回は情報を送信することに同意します。次のログイン時に再度チェックします。</li> <li>Ask me again if information to be provided to this service changes</li> <li>今回と同じ情報を今後も自動的にこのサービスに送信することに同意します。属性または属性値が変化した場合は、ログイン時にこのページで再確認できます。</li> <li>今後はチェックしません。</li> <li>今後、私がアクセスするサービスで必要とされるすべての私の情報がサービスプロバイダにリリースされること&gt;に完全に同意します。</li> <li>この設定はログインページのチェックボックスでいつでも取消すことができます。</li> </ul>                                                                                                    | tokyo METROPOLITAN UNIVER<br>東京都立大<br>サービスを利用するための必須<br>eduPersonScopedAffiliation<br>上の情報はこのサービスにアクセスするためによ<br>っいての情報を送信することに同意しますか?                                                                                                    | RSITY<br>学 あなたがアクセスしようとしているサービス:<br>sp.tshhosting.com / Clarivate Analytics<br>可情報<br>member@tmu.ac.jp マ<br>必要です。あなたがこのサービスにアクセスするたびにあなたに<br>(5) サービスを利用するための必須情報<br>Clarivate Analytics 社に送ることに同意                                                                                                    |
| <ul> <li>Ask me again if information to be provided to this service changes</li> <li>今回と同じ情報を今後も自動的にこのサービスに送信することに同意します。属性または属性<br/>値が変化した場合は、ログイン時にこのページで再確認できます。</li> <li>今後はチェックしません。</li> <li>今後、私がアクセスするサービスで必要とされるすべての私の情報がサービスプロバイダにリ<br/>リースされること&gt;に完全に同意します。</li> <li>この設定はログインページのチェックボックスでいつでも取消すことができます。</li> </ul>                                                                                                    | tokyo METROPOLITAN UNIVER<br><b>東京都立大</b><br><b>サービスを利用するための必須</b><br>eduPersonScopedAffiliation<br>上の情報はこのサービスにアクセスするために違っいての情報を送信することに同意しますか?<br>同意方法の選択:<br>文回口グイン時に再度チェックします。                                                                                                    | RSITY<br>登 あなたがアクセスしようとしているサービス:<br>sp.tshhosting.com / Clarivate Analytics<br><b>貸情報</b><br>member@tmu.ac.jp<br>必要です。あなたがこのサービスにアクセスするたびにあなたに<br>⑤ サービスを利用するための必須情報<br>Clarivate Analytics 社に送ることに同意<br>同意方法を選択の上、「承諾」をクリ                                                                                                    |
| <ul> <li>今回と同じ情報を今後も自動的にこのサービスに送信することに同意します。属性または属性値が変化した場合は、ログイン時にこのページで再確認できます。</li> <li>今後はチェックしません。</li> <li>今後、私がアクセスするサービスで必要とされるすべての私の情報がサービスプロバイダにリリースされること&gt;に完全に同意します。</li> <li>この設定はログインページのチェックボックスでいつでも取消すことができます。</li> </ul>                                                                                                    | tokyo METROPOLITAN UNIVER<br><b>東京都立大</b><br><b>サービスを利用するための必須</b><br>eduPersonScopedAffiliation<br>上の情報はこのサービスにアクセスするために違っいての情報を送信することに同意しますか?<br>「商意方法の選択:<br>文回ログイン時に再度チェックします。<br>・ 今回は情報を送信することに同意しま                                                                                                    | RSITY<br>学 あなたがアクセスしようとしているサービス:<br>sp.tshhosting.com / Clarivate Analytics<br>可情報<br>member@tmu.ac.jp (<br>必要です。あなたがこのサービスにアクセスするたびにあなたに<br>⑤ サービスを利用するための必須情報<br>Clarivate Analytics 社に送ることに同意<br>同意方法を選択の上、「承諾」をクリ<br>す。次のログイン時に再度チェックします。                                                                                                    |
| <ul> <li>今後はチェックしません。</li> <li>今後、私がアクセスするサービスで必要とされる<b>すべて</b>の私の情報がサービスプロバイダにリリースされること&gt;に完全に同意します。</li> <li>この設定はログインページのチェックボックスでいつでも取消すことができます。</li> </ul>                                                                                                    | tokyo METROPOLITAN UNIVER<br><b>東京都立大</b><br><b>サービスを利用するための必須</b><br>eduPersonScopedAffiliation<br>上の情報はこのサービスにアクセスするために違っいての情報を送信することに同意しますか?<br>同意方法の選択:<br>文回ログイン時に再度チェックします。<br>・ 今回は情報を送信することに同意しま                                                                                                    | RSITY<br>学 あなたがアクセスしようとしているサービス:<br>sp.tshhosting.com / Clarivate Analytics<br>写情報<br>member@tmu.ac.jp ②<br>必要です。あなたがこのサービスにアクセスするたびにあなたに<br>⑤ サービスを利用するための必須情報<br>Clarivate Analytics 社に送ることに同意<br>同意方法を選択の上、「承諾」をクリ<br>す。次のログイン時に再度チェックします。                                                                                                    |
| <ul> <li>今後、私がアクセスするサービスで必要とされるすべての私の情報がサービスプロバイダにリリースされること&gt;に完全に同意します。</li> <li>この設定はログインページのチェックボックスでいつでも取消すことができます。</li> </ul>                                                                                                    | tokyo METROPOLITAN UNIVER<br><b>東京都立大</b><br><b>サービスを利用するための必須</b><br>eduPersonScopedAffiliation<br>上の情報はこのサービスにアクセスするために違ういての情報を送信することに同意しますか?<br>同意方法の選択:<br>文回ログイン時に再度チェックします。<br>・ 今回は情報を送信することに同意します。<br>・ 今回は情報を送信することに同意しま                                                                                                    | RSITY<br>登 あなたがアクセスしようとしているサービス:<br>sp.tshhosting.com / Clarivate Analytics<br>写情報<br>member@tmu.ac.jp ②<br>必要です。あなたがこのサービスにアクセスするたびにあなたに<br>⑤ サービスを利用するための必須情報<br>Clarivate Analytics 社に送ることに同意<br>同意方法を選択の上、「承諾」をクリ<br>す。次のログイン時に再度チェックします。<br>ovided to this service changes<br>サービスに送信することに同意します。属性または属性<br>のページで再確認できます。                                                      |
| この設定はログインページのチェックボックスでいつでも取消すことができます。                                                                                                    | tokyo METROPOLITAN UNIVER<br><b>東京都立大</b><br><b>サービスを利用するための必須</b><br>eduPersonScopedAffiliation<br>上の情報はこのサービスにアクセスするために違ういての情報を送信することに同意しますか?<br>同意方法の選択:<br>文回ログイン時に再度チェックします。<br>・ 今回は情報を送信することに同意しま<br>・ 今回は情報を送信することに同意しま<br>・ 今回は情報を送信することに同意しま<br>・ 今回は情報を送信することに同意しま                                                                                                    | RSITY<br>登<br>あなたがアクセスしようとしているサービス:<br>sp.tshhosting.com / Clarivate Analytics<br><b>気情報</b><br><u>member@tmu.ac.jp</u><br>②<br>必要です。あなたがこのサービスにアクセスするたびにあなたに<br>(5) サービスを利用するための必須情報<br>Clarivate Analytics 社に送ることに同意<br>同意方法を選択の上、「承諾」をクリ<br>す。次のログイン時に再度チェックします。<br>ovided to this service changes<br>サービスに送信することに同意します。属性または属性<br>oページで再確認できます。                                |
| 拒否                                                                                                    | tokyo METROPOLITAN UNIVER<br><b>東京都立大</b><br><b>サービスを利用するための必須</b><br>eduPersonScopedAffiliation<br>上の情報はこのサービスにアクセスするためにあ<br>ontroの情報を送信することに同意しますか?<br>「意方法の選択:<br>文四ログイン時に再度チェックします。<br>・今回は情報を送信することに同意しま<br>・今回は情報を今後も自動的にこの<br>値が変化した場合は、ログイン時にこ<br>・今後はチェックしません。<br>・今後、私がアクセスするサービスで必ず<br>リースされること>に完全に同意しま                                                                                                    | RSITY<br>デン<br>あなたがアクセスしようとしているサービス:<br>sp.tshhosting.com / Clarivate Analytics<br>写情報<br><u>member@tmu.ac.jp</u><br>必要です。あなたがこのサービスにアクセスするたびにあなたに<br>③ サービスを利用するための必須情報<br>Clarivate Analytics 社に送ることに同意<br>同意方法を選択の上、「承諾」をクリ<br>す。次のログイン時に再度チェックします。<br>ovided to this service changes<br>サービスに送信することに同意します。属性または属性<br>のページで再確認できます。<br>要とされる <b>すべて</b> の私の情報がサービスプロバイダにリ<br>す。 |
|                                                                                                    | tokyo Metropolitan UNIVER<br><b>東京都立大</b><br><b>サービスを利用するための必須</b><br>eduPersonScopedAffiliation<br>上の情報はこのサービスにアクセスするために違う<br>いての情報を送信することに同意しますか?<br>同意方法の選択:<br>次回口グイン時に再度チェックします。<br>・ 今回は情報を送信することに同意しま<br>・ 今回は情報を送信することに同意しま<br>・ 今回と同じ情報を今後も自動的にこの<br>値が変化した場合は、ログイン時にこ。<br>・ 今後はチェックしません。<br>・ 今後、私がアクセスするサービスで必ざ<br>リースされること>に完全に同意しま                                                                                                    | RSITY<br>かなたがアクセスしようとしているサービス:<br>sp.tshhosting.com / Clarivate Analytics<br>写情報<br>member@tmu.ac.jp ②<br>必要です。あなたがこのサービスにアクセスするたびにあなたに<br>⑤ サービスを利用するための必須情報<br>Clarivate Analytics 社に送ることに同意<br>同意方法を選択の上、「承諾」をクリン<br>す。次のログイン時に再度チェックします。<br>ovided to this service changes<br>サービスに送信することに同意します。属性または属性<br>のページで再確認できます。<br>要とされるすべての私の情報がサービスプロバイダにリ<br>to.                   |
|                                                                                                    | tokyo Metropolitan UNIVER     すの方ののでは、     すので、     すので、     なので、     なので、     でのためのので、     でのためののので、     での情報はこのサービスにアクセスするための必須     eduPersonScopedAffiliation      たの情報はこのサービスにアクセスするためには、     ついての情報を送信することに同意しますか?      「意方法の選択:     、次回ログイン時に再度チェックします。     ・ 今回は情報を送信することに同意します。      ・ 今回は情報を今後も自動的にこの     値が変化した場合は、ログイン時にこの     でのが変化した場合は、ログイン時にこの     でのが変化した場合は、ログイン時にこの     でのが変化した場合は、ログイン時にこの     でが変化した場合は、ログイン時にこの     でが変化した場合は、ログイン時にこの     のが変化した場合は、ログイン時にこの     この設定はログインページのチェックボックフ | RSITY<br>デ                                                                                                    |